# 

Install QGrip

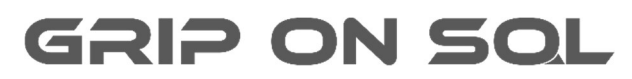

2024-04-14

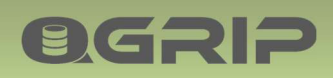

#### Contents

| 1  | Int | troduction                               | 4 |
|----|-----|------------------------------------------|---|
| 2  | Ini | itial Database Dump                      | 4 |
| 3  | Lat | test version QGrip Software              | 4 |
| 4  | QG  | Grip Directory                           | 5 |
| 5  | Pre | eparation and authorisation              | 5 |
| 6  | Q   | Grip License Key                         | 5 |
| 7  | Q   | Grip Components                          | 6 |
| 8  | Q   | Grip Setup                               | 7 |
| 8  | .1  | Run the Setup                            | 7 |
| 9  | Se  | tup: QGrip Database Initial              | 9 |
| 9  | .1  | Get: Initial Database Dump               | 9 |
| 9  | .2  | Download: Latest version QGrip Software  | 9 |
| 9  | .3  | Restore: QGrip Database                  | 9 |
| 9  | .4  | Run: Pre-Setup                           | 9 |
| 9  | .5  | Run: Setup1                              | 0 |
| 9  | .6  | Initial Configuration1                   | 2 |
| 10 |     | Setup: QGrip Database Upgrade1           | 3 |
| 1  | 0.1 | Download: Latest version QGrip Software1 | 3 |
| 1  | 0.2 | Run: Pre-Setup1                          | 3 |
| 1  | 0.3 | Run: Setup1                              | 3 |
| 11 |     | Setup: QGrip Server (Install/UnInstall)1 | 5 |
| 1  | 1.1 | Create: QGrip Directory1                 | 5 |
| 1  | 1.2 | Untrusted Secondary Domain1              | 5 |
| 1  | 1.3 | Run: Setup1                              | 6 |
| 12 |     | Setup: QGrip License1                    | 8 |
| 1  | 2.1 | Run: Setup1                              | 8 |
| 13 |     | Setup: Downloads2                        | 0 |
| 1  | 3.1 | Run: Setup2                              | 0 |
| 14 |     | Setup: QGrip-Admin2                      | 1 |
| 1  | 4.1 | Run: Setup2                              | 1 |
| 15 |     | Setup: Password Reset2                   | 3 |
| 1  | 5.1 | Run: Setup2                              | 3 |
| 16 |     | Setup: Fix-Hacked2                       | 4 |
| 1  | 6.1 | Run: Setup2                              | 4 |

# **ØGRIP**

# **INSTALL QGRIP**

| 17   | Dis  | stribute QGrip-UI (the clients)2 | 25 |
|------|------|----------------------------------|----|
| 17.1 | (    | Option 1, share                  | 25 |
| 17.2 | (    | Option 2, local2                 | 26 |
| 18   | Ap   | pendix2                          | 27 |
| 18.1 | I    | Initial Restore: QGrip Database2 | 27 |
| 18   | .1.1 | Restore: Stand-Alone Instance    | 27 |
| 18   | .1.2 | 2 Restore: AlwaysOn Cluster      | 27 |
| 18.2 | I    | Pre-Setup on QGrip Server        | 29 |
| 18.3 | I    | Upgrade Failed: QGrip Database   | 31 |
| 18.4 | (    | Create: QGripSQLInstall          | 32 |
| 18   | .4.1 | Find Password: QGripSQLInstall   | 32 |

# 1 Introduction

This document describes the installation of the QGrip components and finally the distribution the Grip-UI. This manual should be used during both initial installation and upgrades, described in different chapters. Prior to proceeding with installation, it is important to first make sure that you understand the architecture QGrip needs in order to work properly.

QGrip stores all its components in the QGrip database, including all executables and the Setup.exe. If you start a client executable and the version does not comply with the version in the database, you will be asked to download it from the database. The executables used by the worker processes on the QGrip Servers are automatically downloaded and installed if the version does not comply.

There is only one Setup.exe that can be used for all actions described in this document.

# 2 Initial Database Dump

# Initial database dump: Mail: info@griponsql.org ✓QGrip\_x.y.zz-FULL.bak

We want to keep track of who is using QGrip and the initial database dump that you need to install and use QGrip cannot be downloaded from our website. Send an email with your request and we will send you a link and a password that you can use to download the initial database dump.

# 3 Latest version QGrip Software

# Latest version:

# 

The latest version of QGrip is a zip-file that can be downloaded from our website or you will receive a link to download it. Once extracted, there is an PreSetup.exe that needs to run. The PreSetup will prepare the QGrip directory for the Upgrade so that the Setup can be started.

The appendix contains a section with detailed instruction how to run the PreSetup.

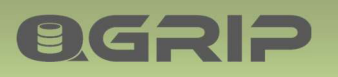

4 QGrip Directory

## **Preferred directories**

- 1. D:\QGrip
- 2. E:\QGrip
- 3. D:\Apps\QGrip
- 4. E:\Apps\QGrip

The QGrip directory is the directory on the QGrip Server where the QGrip components are installed. The directories above are only a preference. Advice is to use the <u>same directory on all</u> QGrip Servers.

# 5 Preparation and authorisation

QGrip Database Initial Installation and/or adding new QGrip Server, check completion of

• Install: Prepare Infra

The account you are using for the installation needs to be:

- Local Admin on the QGrip Server
- SYSADMIN on the Instance(s) where the QGrip database is running.

# 6 QGrip License Key

During the first installation (prepare) of the QGrip database, a Trial License Key will be generated. The Trial Key will enable you to try out QGrip and see if it is interesting for your organisation.

- Trial Key
  - ✓ Generated during first install
  - ✓ Valid for 45 days
  - ✓ Max Instances 5, Max Users 5

If you want to continue using QGrip after the Trial period or you are limited by Max Instances/Users, contact us to purchase a Production Key. The different Levels and prices can be found on our website.

- Production Key
  - ✓ Distributed after Payment
  - ✓ Valid for 12 months (from Expire date last key)
  - $\checkmark$  Max Instances / Max Users depend on what you purchase

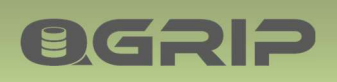

7 QGrip Components

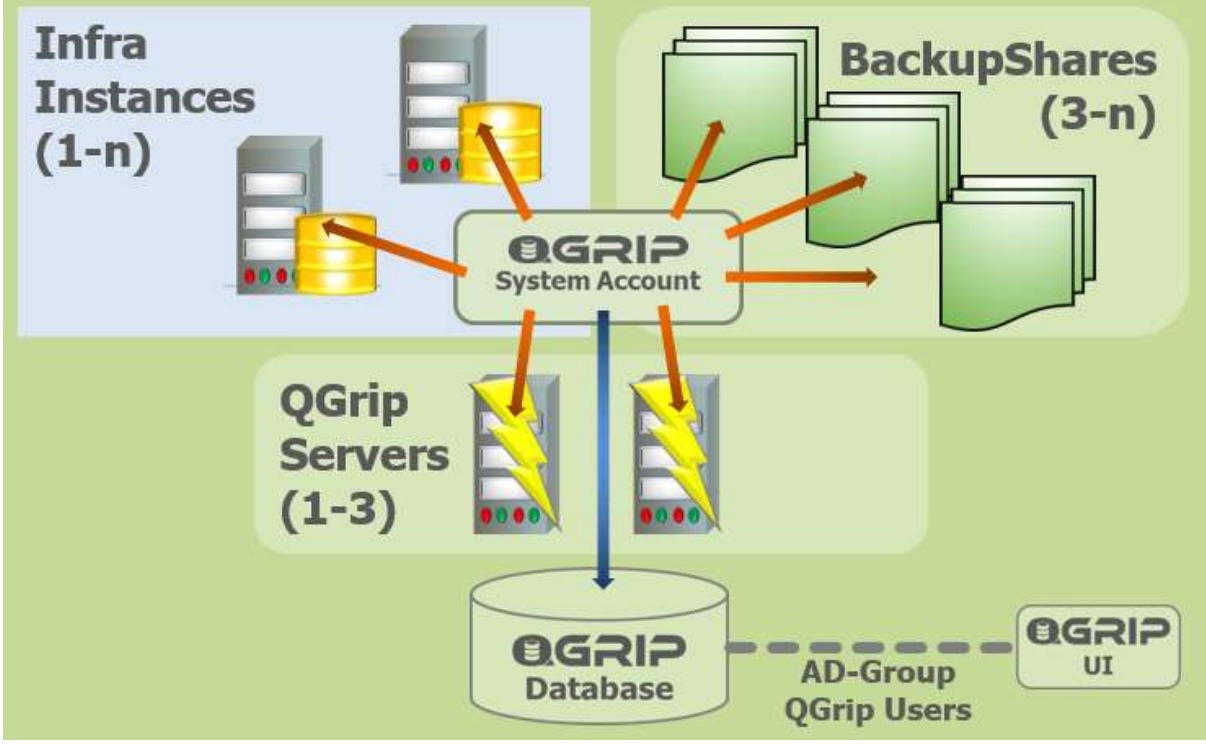

An overview of the QGrip components within one AD-Domain.

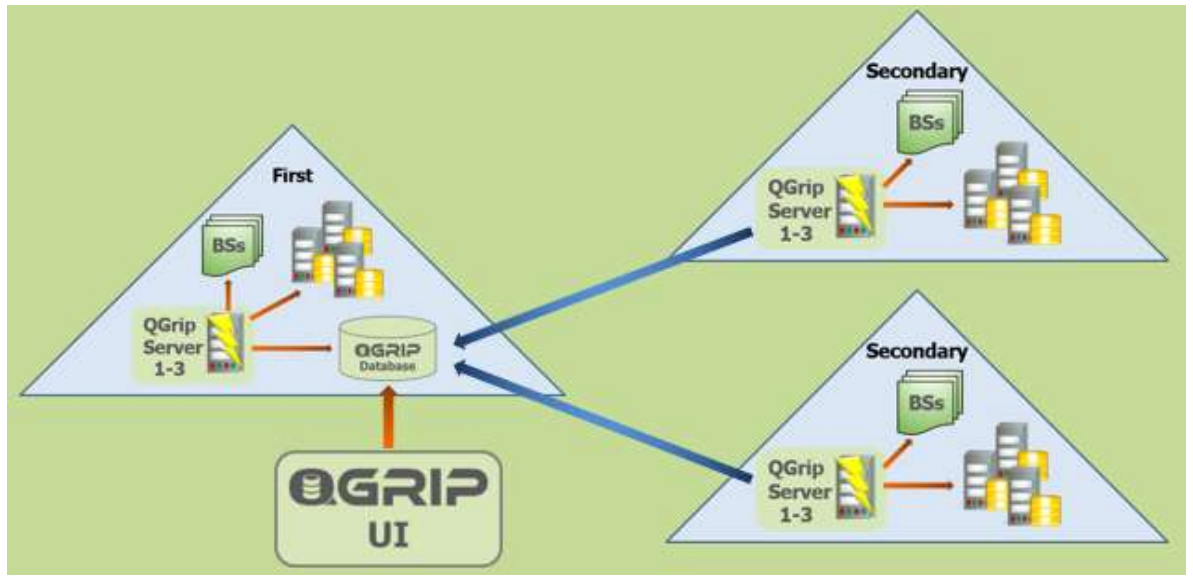

Multiple AD-Domain configuration.

The Multiple AD-Domain configuration picture above is used in the descriptions of the different type of Setups that should be run. If your configuration only covers one AD-Domain, everything will be in the First domain.

# ØGRIP

# 8 QGrip Setup

QGrip uses <u>one</u> Setup. The setup should be available in the QGrip directory on each QGrip Server. The setup should be used to Prepare and Upgrade the QGrip Database, Install and Uninstall a QGrip Server and to Update the QGrip License. The QGrip database contains all QGrip (client) executables and the Setup should be used to initially download the QGrip.exe and QGrip-SQL-Installer.exe from the database. There is also an option to add the current user as QGrip-Admin that can be used if the 'last' QGrip-Admin has accidentally been removed.

The different types of Setup are described in different chapters so they can easily be found and described, but they can be combined, as long as the buttons in the Setup are enabled.

Each section describes on which QGrip Server the Setup should be started for the intended purpose and a quick overview of which buttons to push.

#### 8.1 Run the Setup

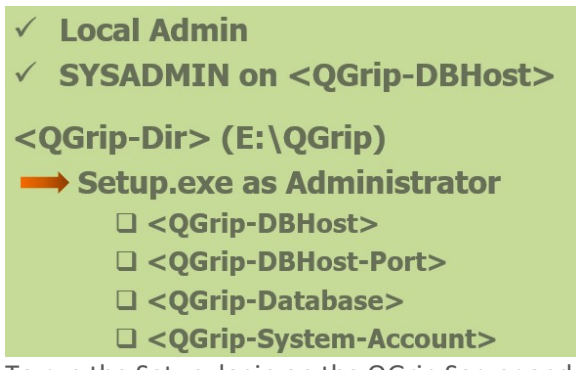

To run the Setup, login on the QGrip Server and go to the QGrip directory created and/or prepared during the PreSetup (or manually prepared in case of a secondary QGrip Server).

Start the Setup.exe as administrator.

| QGrip >           |          | ~ U            | Search QG |
|-------------------|----------|----------------|-----------|
| Name              | ~        |                | Da        |
| NewVersions       |          |                | 8//       |
| 🚺 Setup.exe 🛛 🛶 🛶 | -        |                |           |
| C Setup.ico       | Run as a | dministrator < | -         |

The Install/Configure QGrip window will open.

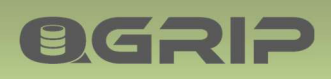

| Grip Directory        |               | Grip Database Versio | n                    |    |
|-----------------------|---------------|----------------------|----------------------|----|
| Directory E:\QGrip    |               | Current              | Available            |    |
|                       | Accept        | Possible Actions     |                      |    |
| OGrie Database / Hest |               | CQGrip Database      |                      |    |
| Host                  |               | Prepare              | Upgrade              |    |
| Database              |               | QGrip Server         |                      | _  |
|                       | Change Accept | Install              | Uninstall            |    |
| QGrip System Account  |               | QGrip License        |                      |    |
| Account               |               | Update               |                      |    |
| QGrip Login           |               |                      |                      |    |
|                       | Change Accept | QGrip.exe            | Download             |    |
|                       |               | -QGrip Additional    |                      |    |
|                       |               | QGrip-Admin          | Pwd-Reset Fix-Hacked |    |
|                       |               |                      | -                    |    |
|                       |               |                      | 1.                   | 2. |
|                       |               |                      |                      |    |

Only valid choices will be enabled.

On the left, you need to Accept each configuration value.

If you try to [Change...] a value that cannot be changed, you will receive an error message with further instructions.

1. [Restart] - Resets the window.

2. [Exit] - Closes the Setup window. A popup will appear with the name and location of the Log File of all actions.

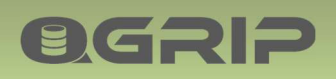

## 9 Setup: QGrip Database Initial

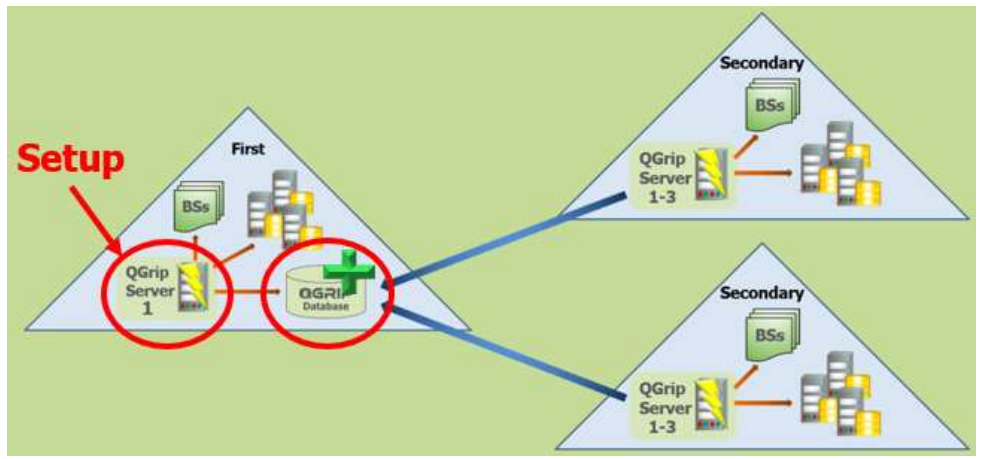

If it is the <u>very first</u> time you install QGrip, you should follow the steps in this section and complete all steps before continuing with installing/configuring other QGrip Servers. For this install, choose one QGrip Server in <u>the first domain</u>. That is the domain where the QGrip database will be running.

#### 9.1 Get: Initial Database Dump

# Initial database dump: Mail: admin@griponsql.org ✓QGrip\_x.y.zz-FULL.bak

Contact us to receive a link and a password that you can use to download the initial database dump.

#### 9.2 Download: Latest version QGrip Software

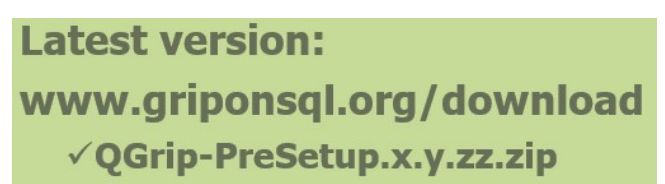

The latest version of QGrip is a zip-file that can be downloaded from our website.

#### 9.3 Restore: QGrip Database

Initially, you will need to Restore the downloaded backup file QGrip\_x.y.zz-FULL.bak file manually on the QGrip Database server.

For a detailed description, see appendix:

- 18.1 Initial Restore: QGrip Database
- 9.4 Run: Pre-Setup

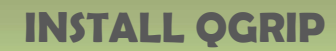

**OGRIP** 

The Pre-Setup will prepare the QGrip directory on the QGrip Server and organise new releases. Perform the Pre-Setup with the downloaded file QGrip-PreSetup.x.y.zz.zip.

For a detailed description, see appendix:

• 18.2 Pre-Setup on QGrip Server

#### 9.5 Run: Setup

| Description              | Notation                                      | Example       |
|--------------------------|-----------------------------------------------|---------------|
| QGrip Directory          | <qgrip-dir></qgrip-dir>                       | E:\QGrip      |
| QGrip DBHost Name        | <qgrip-dbhost></qgrip-dbhost>                 | VMSQL2019\PRD |
| QGrip DBHost Port Number | <qgrip-dbhost-port></qgrip-dbhost-port>       | 1433          |
| QGrip Database Name      | <qgrip-database></qgrip-database>             | QGrip         |
| QGrip System Account     | <qgrip-system-account></qgrip-system-account> | gMSA_QGrip\$  |

Information needed during setup.

| QGrip Directory                   | QGrip Database Version            |
|-----------------------------------|-----------------------------------|
| Directory E:\QGrip                | Current 1.0.00 Available None     |
| Acc                               | Possible Actions                  |
| QGrip Database / Host             | - QGrip Database                  |
| Host ATSTSQL22L1.1460             |                                   |
| Database QGrip_P                  | QGrip Server                      |
| - Sproe -                         | Est Uninstall                     |
| QGrip System Account              | QGrip License                     |
| Account GOS-A\TST_gMSA_QGrp\$     | Update                            |
| QGrip Login GOS-A\TST_gMSA_QGrp\$ | QGrip Downloads                   |
| Change Acc                        | OGrip.exe DoQad                   |
|                                   | - QGrip Additional                |
|                                   | QGrip-Admin Pwd-Reset. Fix-Hacked |
|                                   |                                   |
|                                   |                                   |
|                                   |                                   |
|                                   | Restart Exit                      |

| QGrip Database / Host |        | Set QGrip Database |               |
|-----------------------|--------|--------------------|---------------|
| Host                  |        | Instance/Listener  | <b>—</b>      |
| Database              |        | Port               |               |
| ,                     | Change | Database           | Get-Databases |
|                       |        | ок                 | Cancel        |

#### 2. Select QGrip Database/Host.

| QGrip System Account | Set QGrip System Account               |
|----------------------|----------------------------------------|
| Account QGrip Login  | Domain AD  Account (gMSA) QGrip_gMSA\$ |
| Accept               | OK Cancel                              |

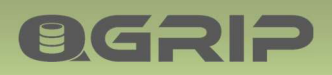

4. Select QGrip System Account

| Prepare QGrip Database |       | QGrip Master Password                                                                                                    |
|------------------------|-------|----------------------------------------------------------------------------------------------------|
| Feedback               | ~     | QGrip Master Password<br>Xy8,3W:F:YBE2g:^P5+(RLb9Zl4)                                                                             |
|                        |       | Save and secure this password. It will be needed if the QGrip<br>Database is moved (planned and disaster) to a new Database Host. |
| Prepare                | Close | OK Cancel                                                                                                    |

6. Press Prepare, copy and save the Master Password and confirm action. Window will be disabled until finished.

| Upgrade QGrip Data                   | abase to versi | ion: 0.1.16 |         |       |   |
|--------------------------------------|----------------|-------------|---------|-------|---|
| Current Version<br>Available Version | 0 1.15         |             |         |       |   |
| Feedback.                            |                |             |         |       | * |
|                                      |                | -           | Upgrade | Close |   |

7. Press Upgrade and confirm action. Ignore backup warning. Window will be disabled until finished.

| Install QGripServer: VMSS01         |         |       |
|-------------------------------------|---------|-------|
| Install QGrip Server Processes 10 💽 |         | [     |
| 10 20                               |         | ^     |
|                                     | Install | Close |

8. Choose number of Processes, press Install and follow instructions. Window will be disabled until finished.

|               |                           |     |              | 2<br>779 |
|---------------|---------------------------|-----|--------------|----------|
| <- ` ↑ ↑      | > APP (E:) > Apps > QGrip | ~ 0 | Search QGrip | م        |
| File name     | : QGriplexe               |     |              |          |
| Save as type: | exe files (*.exe)         |     |              |          |

9. Download the QGrip.exe to the QGrip Directory. Remove the version number before saving.

#### **Pre-Configuration**

During the Installation the following pre-configuration of QGrip will been done

• <QGrip-System-Account> has been added as login on the <QGrip-DBHost> with SYSADMIN privileges, in case of AlwaysOn Cluster, on all replicas.

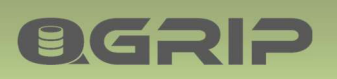

- <QGrip-DBHost> has been added as Production Instance(s) in the QGrip configuration.
- "Your AD-Account" will be added as member of the Team "QGrip Admin" in the QGrip configuration.

The Initial configuration of QGrip should be done with the account "Your AD-Account".

#### Possible problems:

2. Select QGrip Database/Host.

If you cannot connect to the Instance/Listener, you will need to check that you have access to the DBHost and that there are no firewalls that need to be opened. Do also check that TCP is enabled for the Instance(s).

4. Select QGrip System Account

Only group Managed Service Accounts on the Domain that have also been installed on the current machine will be presented. If the gMSA\_QGrip\$ account is not available in the list, it has not been created correctly. Check Install: Prepare Infra

#### 9.6 Initial Configuration

After 'Setup: QGrip Database Initial', QGrip needs to be initially configured. Start the QGrip.exe downloaded in the last step. The executable requires the QGrip.ini to be in the same directory. The Initial configuration of QGrip should be done with the account used during the Setup.

#### To perform the initial configuration, use:

| Doc-Tab | Title                 |
|---------|-----------------------|
| Install | Initial Configuration |

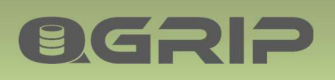

## 10 Setup: QGrip Database Upgrade

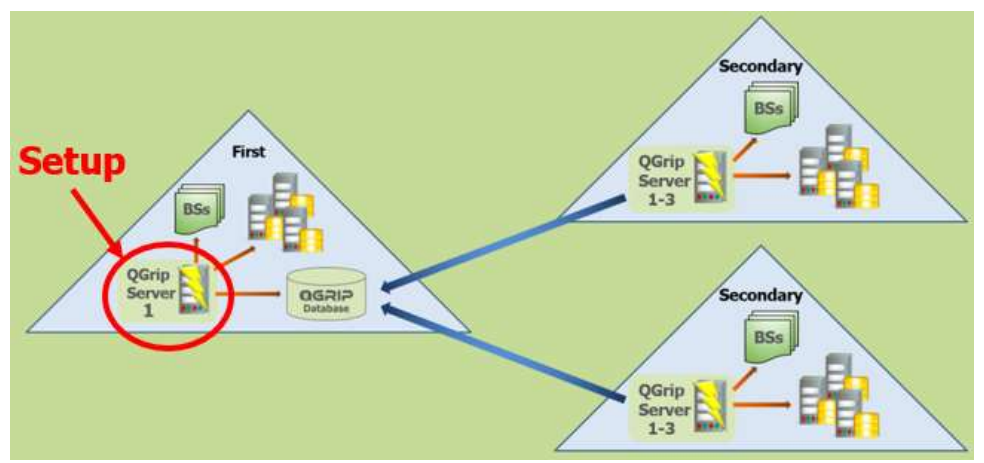

If there is a new release of QGrip that you need to install, you should follow the steps in this section. For this install, choose <u>one</u> QGrip Server in <u>the first domain</u>. That is the domain where the QGrip database is running.

The Upgrade will only update the QGrip database and should only be executed once. If needed, all existing QGrip Servers will automatically update their own software from the QGrip database.

During the Upgrade, QGrip will be put in Maintenance Mode, users connected via the QGrip-UI will be logged out and a backup will be made of the QGrip database.

#### 10.1 Download: Latest version QGrip Software

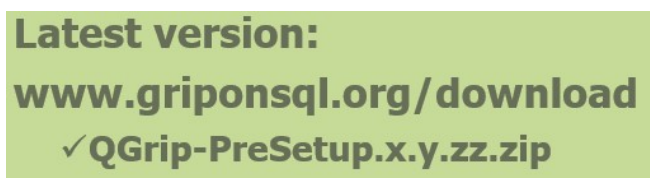

The latest version of QGrip is a zip-file that can be downloaded from our website or it will be sent to you via a download link.

#### 10.2 Run: Pre-Setup

The Pre-Setup will prepare the QGrip directory on the QGrip Server and organise new releases. Perform the Pre-Setup with the downloaded file QGrip-PreSetup.x.y.zz.zip.

For a detailed description, see appendix:

• 18.2 Pre-Setup on QGrip Server

10.3 Run: Setup

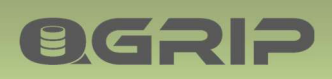

| Grip Directory                                                         |                                    |          |        | GGrip Database Versi | ion          |              |      |
|------------------------------------------------------------------------|------------------------------------|----------|--------|----------------------|--------------|--------------|------|
| Directory E:\QGrip                                                     |                                    |          |        | Current 1.0.00       | Available No | ne           |      |
|                                                                        |                                    |          | Accept | Possible Actions     |              |              |      |
| Grip Database / Host                                                   |                                    |          | 1.     | Grip Database        |              |              |      |
| Host ATSTSQL22L                                                        | 1,1460                             |          |        | Prepare              | u <b>.4.</b> |              |      |
| Database QGrip_P                                                       |                                    |          |        | QGrip Server         |              |              | _    |
|                                                                        |                                    | Change   | Accept | Install              | Uninstall    |              |      |
| Grip System Account                                                    |                                    |          | 2.     | QGrip License        |              |              | _    |
| Account GOS-A\TS                                                       | _gMSA_QGrip\$                      |          |        | Update               | 1            |              |      |
| QGrip Login GOS-A\TS                                                   | _gMSA_QGrip\$                      |          |        | Grip Downloads       |              |              | _    |
|                                                                        |                                    | Change   | Accept | QGrip.exe            | •            | Download     |      |
|                                                                        |                                    |          | 3.     |                      |              |              |      |
|                                                                        |                                    |          |        | - COL ALSS           |              |              |      |
|                                                                        |                                    |          |        | Guilden Additional   |              |              |      |
|                                                                        |                                    |          |        | QGrip-Admin          | Pwd-Reset.   | . Fix-Hacked | -1   |
|                                                                        |                                    |          |        | QGrip-Admin          | Pwd-Reset.   | . Fix-Hacked |      |
|                                                                        |                                    |          |        | QGrip-Admin          | Pwd-Reset    | . Fix-Hacked |      |
|                                                                        |                                    | I        |        | QGrip-Admin          | Pwd-Reset.   | . Fix-Hacked |      |
|                                                                        |                                    | l        |        | QGrip-Admin          | Pwd-Reset.   | . Fix-Hacked |      |
|                                                                        |                                    |          |        | QGrip-Admin          | Pwd-Reset.   | Fix-Hacket   | Exit |
|                                                                        |                                    |          |        | Grip-Admin           | Pwd-Reset.   | Fix-Hacket   | Exit |
|                                                                        |                                    | - 6116   |        | Grip-Admin           | Pød-Reset    | . Fix-Hacked | Exit |
| yrade QGrip Datab                                                      | ase to version                     | c 0.1.16 |        | Grip Admin           | Pwd-Reset.   | Restart      | Evit |
| grade QGrip Datab                                                      | ase to version                     | : 0.1.16 |        | QGrip-Admin          | Pwd-Reset    | FoxHacked    | Ext  |
| grade QGrip Datab<br>urrent Version [                                  | ase to version                     | : 0.1.16 |        | Grip-Admin           | Pwd-Reset    | Restart      | Exit |
| grade QGrip Datab<br>urrent Version<br>vailable Version                | asé to version<br>) 1.15<br>) 1.16 | : 0.1.16 |        | QGrip-Admin          | Pad-Reset.   | Restart      | Ext  |
| grade QGrip Datab<br>urrent Version  <br>vailable Version  <br>eedback | ase to version<br>11.15<br>11.16   | : 0.1.16 |        | QGrip-Admin          | Pad-Reset.   | Restart      | Ext  |
| grade QGrip Datab<br>urrent Version  <br>vailable Version  <br>eedback | ase to version<br>) 1.15<br>) 1.16 | : 0.1.16 |        | Grip Advisored       | Pad-Reset.   | Restart 0    | Бй   |
| grade QGrip Datab<br>urrent Version<br>vailable Version<br>eedback     | ase to version<br>) 1.15<br>) 1.16 | : 0.1.16 |        | Grip Admin           | Pad-Reset    | Restart      | Би   |

4. Press Upgrade and confirm action. Window will be disabled until finished.

If, for some reason, the Upgrade fails with an error message, you will need to revert back to the prior version, see appendix:

• 18.3 Upgrade Failed: QGrip Database

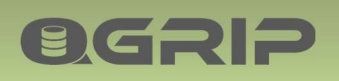

# 11 Setup: QGrip Server (Install/UnInstall)

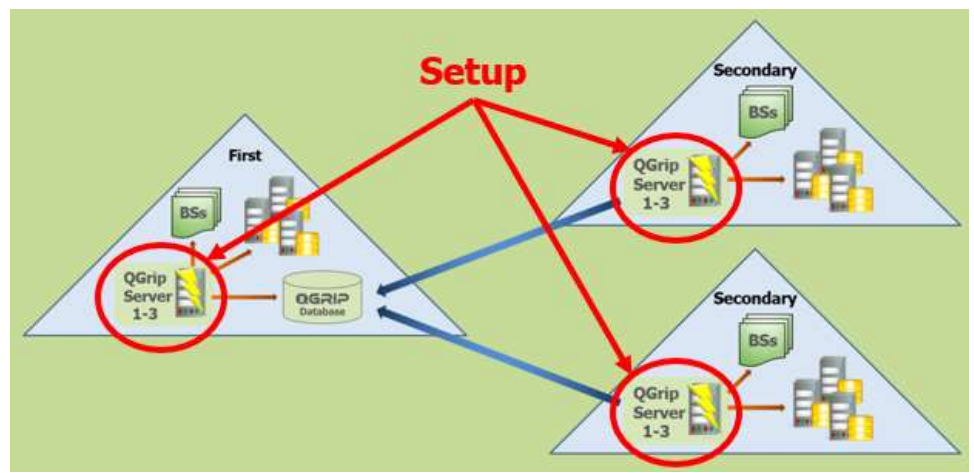

Use this section to install/uninstall a QGrip Server in First and Secondary domain.

#### 11.1 Create: QGrip Directory

| D:\QGrip |
|----------|
|----------|

- Setup.exe
- Setup.ico

• QGrip.ini

If it is the first time the QGrip Server is used, do the following:

1. Create a QGrip directory on the QGrip Server.

- 2. Copy the following files from an existing QGrip Server to the QGrip directory:
  - Setup.exe
  - Setup.ico
  - QGrip.ini
- 3. Verify that the QGrip Server has been prepared as described in
  - Install: Prepare Infra

#### 11.2 Untrusted Secondary Domain

| BHost    | VMSQL1201\PRD.1460 |  |  |  |  |  |
|----------|--------------------|--|--|--|--|--|
| Database | QGrip              |  |  |  |  |  |
| Login    | QGripSQLInstall    |  |  |  |  |  |
| Password | 000000000          |  |  |  |  |  |

**QGRIP** 

This Popup will be shown if you have started the Setup on a QGrip Server in a Secondary AD-Domain that is not trusted by the First AD-Domain (where the QGrip Database is running).

You will not be able to connect to the QGrip database using your own AD account. You will need to create and use the temporary QGripSQLInstall account, see appendix:

• 18.4 Create: QGripSQLInstall

When account has been created, enter the password to continue.

#### 11.3 Run: Setup

| 2Grip Directory                    | QGrip Database Version           |
|------------------------------------|----------------------------------|
| Directory E:\QGrip                 | Current 1.0.00 Available None    |
| Accept                             | Possible Actions                 |
| QGrip Database / Host              | QGrip Database                   |
| Host ATSTSQL22L1,1460              | Prepare Upgrade                  |
| Database QGrip_P                   | QGrip Server                     |
| Change Accept                      | Install                          |
| 2Grip System Account               | QGrip License                    |
| Account GOS-A\TST_gMSA_QGrip\$     | Update                           |
| QGrip Login GOS-A\TST_gMSA_QGrip\$ | - OGrin Dramitanda               |
| Change Accept                      | QGrip.exe Download               |
| 3.    4.                           |                                  |
|                                    | Granp Additional                 |
|                                    | QGrip-Admin Pwd-Reset Fix-Hacked |
|                                    | QGrip-AdminPwd-ResetFix-Hacked   |
|                                    |                                  |
|                                    |                                  |

| QGrip System Account              | Set QGrip System Account              |
|-----------------------------------|---------------------------------------|
| Account QGrip Login Change Accept | Domain AD Account (gMSA) QGrip_gMSA\$ |
| Change                            | OK Cancel                             |

3. Select QGrip System Account. This is only needed on first QGrip Server within the Domain.

| Install  <br>QGrip Server Processes | 10 🗸  |               |         |       |
|-------------------------------------|-------|---------------|---------|-------|
|                                     | 10 20 |               |         | ^     |
|                                     |       |               |         |       |
|                                     |       | $\rightarrow$ | Install | Close |

5a. Install: Choose number of Processes and press Install and follow instructions. Window will be disabled until finished.

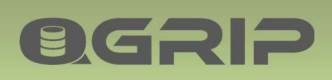

| UnInstall QGripServer: VMSS01 |           |       |
|-------------------------------|-----------|-------|
| UnInstall                     |           |       |
|                               |           | ~     |
|                               |           |       |
|                               |           |       |
|                               | Uninstall | Close |

5b. UnInstall: Press UnInstall and confirm action. Window will be disabled until finished.

#### **Possible problems:**

2. Connect to QGrip Database Fails

Only on Secondary Domain!

| Host VMSQL1201\PRD,1460 Instance/Listener 10.10.10.101 |               |
|--------------------------------------------------------|---------------|
| Database OGrip Port 1460 -                             |               |
|                                                        | <b></b> ↓     |
| Change Accept   Database                               | Get-Databases |

If the QGrip Database Host Name is not known on the Secondary domain, you can use the IP Address instead. This action will update the QGrip.ini.

The updated QGrip.ini containing the IP Address should be used on all QGrip Servers within that domain.

3. Select QGrip System Account

Only group Managed Service Accounts on the Domain that have also been installed on the current machine will be presented. If the gMSA\_QGrip\$ account is not available in the list, it has not been created correctly. Check Install: Prepare Infra

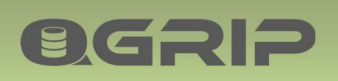

# 12 Setup: QGrip License

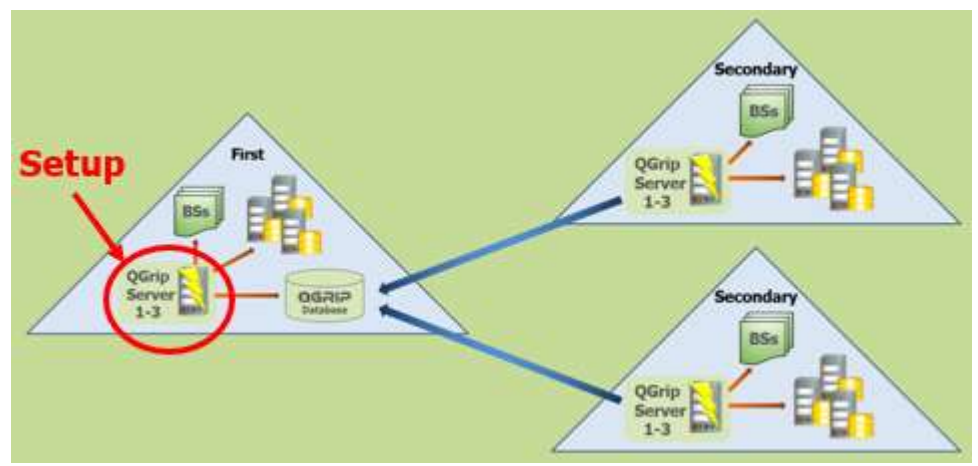

This section should only be used to enter a new License key or to lookup the current License key that is needed for License key renewal. Update License Key can only be done from the Setup.

#### 12.1 Run: Setup

| Install/Configure QGrip on ATSTQS01, Domain GOS-A |                                    |
|---------------------------------------------------|------------------------------------|
| Grip Directory                                    | QGrip Database Version             |
| Directory E:\QGrip                                | Current 1.0.00 Available None      |
| Accest                                            | - Receible Antique                 |
|                                                   | CGrip Database                     |
| QGrip Database / Host                             | Turning In The I                   |
| Host ATSTSQL22L1.1460                             | Prepare Upgrade                    |
| Database QGrip_P                                  | QGrip Server                       |
| Change Accept                                     | Install Uninstall                  |
| QGrip System Account 2.                           | QGrip License                      |
| Account GOS-A\TST_gMSA_QGrp\$                     | u <mark>de</mark>                  |
| QGrip Login GOS-A\TST_gMSA_QGrip\$                |                                    |
| Change Accept                                     | QGrip Downloads                    |
| 2                                                 | QGrip.exe Download                 |
| э.                                                | QGrip Additional                   |
|                                                   | OGrin-Admin, Ped-Reset, Fix-Hacked |
|                                                   |                                    |
|                                                   |                                    |
|                                                   |                                    |
|                                                   |                                    |
|                                                   | Restart Exit                       |

| Current Key   | 07701-20123-23 | 3688-01153 | 3-64103-066 | 32 | Сору |
|---------------|----------------|------------|-------------|----|------|
| License Type  | Production     |            |             |    |      |
| Expires       | 2021-08-19     |            |             |    |      |
| License Level | 1 · (5x5)      |            |             |    |      |
| Max Instances | 5              | Used       | 5           | T. |      |
| Max Users     | 5              | Used       | 2           |    |      |
| New Key       | 10012-21134-34 | 4799-12264 | 4-75204-177 | 42 | -    |

4. Update License Key

If you already have a new License key, paste it into the New Key field and press save key.

For License Key renewal, the Current Key needs to be sent to Grip on SQL BV in order to generate the new Production key. Use the Copy button to Copy it. When you have received the new Production key, go back here to enter it.

Note:

| )<br>Grin I II                         | 1111                | 1 11 11                      | Remote       | lobs        | 1111 11                 | 11  |
|----------------------------------------|---------------------|------------------------------|--------------|-------------|-------------------------|-----|
| Database                               | 111                 | 1.11.11                      | SQL Inst     | taller      | 1111.11                 | .11 |
| icense Inf                             | iormal              | lion                         |              |             |                         |     |
| icense Ke                              | еу                  | 07701-201                    | 23-23688-0   | 01153       | -64103-06               | 632 |
|                                        |                     | procession and and           |              |             | promotion to the second |     |
| icense Ty                              | /pe                 | Production                   | n Exp        | bires       | 2021-08-                | 19  |
| .icense Ty<br>.icense Le               | /pe<br>avel         | Production                   | n Exp        | bires       | 2021-08-                | 19  |
| license Ty<br>license Le<br>Max Instar | /pe<br>evel<br>nces | Production<br>1 - (5x5)<br>5 | n Exp<br>Use | oires<br>ed | 2021-08-                | -   |

The Current License Key can also be found in the QGrip-UI, Help -> About QGrip, where It can be selected and copied.

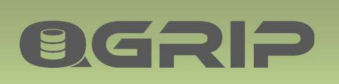

## 13 Setup: Downloads

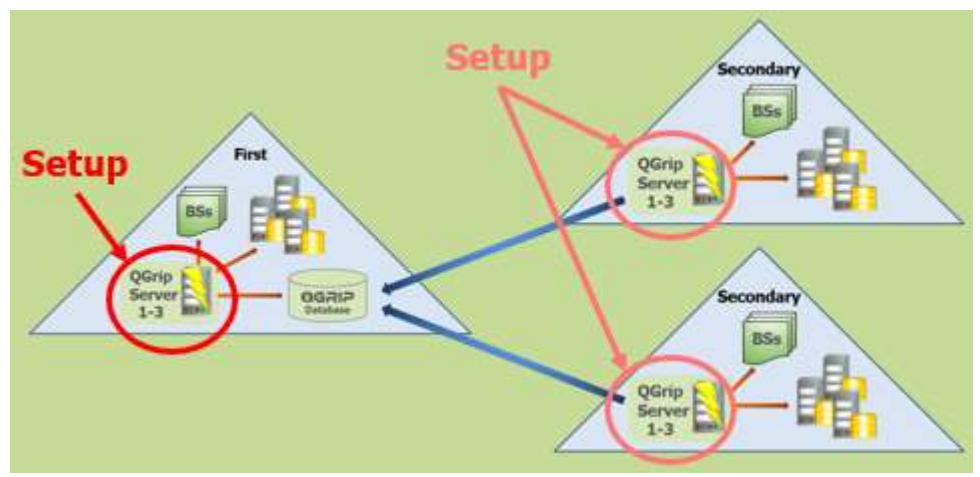

This section should only be used for download of executables or the complementary Monitor-Mail zip-file from the QGrip database:

- QGrip.exe
- QGrip-SQL-Installer.exe
- QGrip-Monitor-Mail.zip (See Plugins: External Monitoring & Mail Backup Report)

It is possible to download from a QGrip Server in a Secondary domain but you might need to create the temporary QGrip-Login [QGripSQLInstall] first.

To run downloaded executables, only the QGrip.ini is needed in the same directory as the executable. The executables will detect if another version needs to be downloaded from the database which makes it really easy to manage as it can be done by the users themselves without Administrator interference.

#### 13.1 Run: Setup

| lirectory E | E:\QGrip              | -      |        | Current 1.0.00 Available None      |
|-------------|-----------------------|--------|--------|------------------------------------|
|             |                       |        | Accept | Possible Actions                   |
| Grip Databa | ase / Host            |        | 1.     | - QGrip Database                   |
| lost        | ATSTSQL22L1,1460      |        |        | Prepare Upgrade                    |
| atabase [   | QGrip_P               |        |        | QGrip Server                       |
|             |                       | Change | Accept | Install Uninstall                  |
| Grip Syster | m Account             |        | 2.     | QGrip License                      |
| ccount      | GOS-A\TST_gMSA_QGrp\$ |        |        | Update                             |
| Grip Login  | GOS-A\TST_gMSA_QGrp\$ |        |        |                                    |
|             |                       | Change | Accept | OGrip.exe Dodagd                   |
|             |                       |        | 3.     | - QGrip Additional                 |
|             |                       |        |        | QGrie-Admin_ Pwd-Reset_ Fix-Hacked |
|             |                       |        |        |                                    |
|             |                       |        |        |                                    |

4. Choose the file you want to download and press [Download].

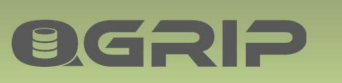

# 14 Setup: QGrip-Admin

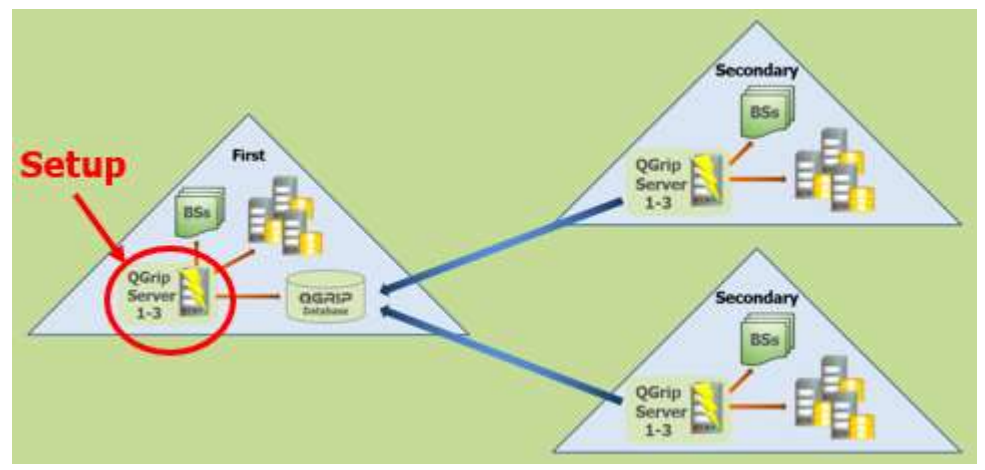

This section should only be used if the 'last' QGrip-Admin has accidentally been removed. The current AD User will be added as QGrip-Admin in QGrip.

The current AD user must be SYSADMIN on the QGrip Database host.

#### 14.1 Run: Setup

| :\QGrip                |                                                                                                    |                                                                                                    | Current 1.0.00                                                                                                    | Available None                                                                                                    |                                                                                                    |
|------------------------|----------------------------------------------------------------------------------------------------|----------------------------------------------------------------------------------------------------|----------------------------------------------------------------------------------------------------|----------------------------------------------------------------------------------------------------|----------------------------------------------------------------------------------------------------|
|                        | 4                                                                                                   | ccept                                                                                                    | Possible Actions                                                                                                    |                                                                                                    |                                                                                                    |
| se / Host              |                                                                                                    | 1.                                                                                                    | Grip Database                                                                                                    |                                                                                                    |                                                                                                    |
| TSTSQL22L1,1460        |                                                                                                    |                                                                                                    | Prepare                                                                                                    | Upgrade                                                                                                    |                                                                                                    |
| Grip_P                 |                                                                                                    |                                                                                                    | QGrip Server                                                                                                    |                                                                                                    |                                                                                                    |
|                        | Change                                                                                              | Accept                                                                                                    | Install                                                                                                    | Uninstall                                                                                                    |                                                                                                    |
| n Account              |                                                                                                    | 2.                                                                                                    | QGrip License                                                                                                    |                                                                                                    |                                                                                                    |
| GOS-A\TST_gMSA_QGrp\$  |                                                                                                    | _                                                                                                    | Update                                                                                                    |                                                                                                    |                                                                                                    |
| GOS-A\TST_gMSA_QGrip\$ |                                                                                                    |                                                                                                    | QGrip Downloads                                                                                                    |                                                                                                    |                                                                                                    |
|                        | Change /                                                                                            | 2                                                                                                    | QGrip.exe                                                                                                    | Download                                                                                                    |                                                                                                    |
|                        |                                                                                                    | 5.                                                                                                    | - QGrip Additional -                                                                                                    |                                                                                                    |                                                                                                    |
|                        |                                                                                                    |                                                                                                    | QG4 Admin                                                                                                    | Pwd-Reset Fix-Hack                                                                                                    | ced                                                                                                    |
|                        |                                                                                                    |                                                                                                    |                                                                                                    |                                                                                                    |                                                                                                    |
|                        |                                                                                                    |                                                                                                    |                                                                                                    |                                                                                                    |                                                                                                    |
|                        | se / Host<br>TSTSQL22L1,1460<br>Grip_P<br>Account<br>GOS-A\TST_gMSA_QGrips<br>GOS-A\TST_gMSA_QGrips | se / Host<br>TSTSQL22L1,1460<br>Grp_P<br>Change /<br>Account<br>GOS-A\TST_gMSA_QGrpS<br>GOS-A\TST_gMSA_QGrpS<br>Change / | se / Host<br>TSTSQL22L1,1460<br>Grp_P<br>ChangeAccept<br>GOS-A\TST_gMSA_QGrps<br>GOS-A\TST_gMSA_QGrps<br>ChangeAccept<br>3. | Accept se / Host TSTSQL22L1.1460 Grip_P Change Accept GOS-A\TST_gMSA_QGrip5 GOS-A\TST_gMSA_QGrip5 Change Accept QGrip Downloads QGrip Downloads QGrip Downloads QGrip Accept QGrip Accept QGrip Ac | Accept se / Host TSTSQL22L1,1460 Grip_P Change Accept GOS-A\TST_gMSA_QGrips GOS-A\TST_gMSA_QGrips Change Accept 3. Change Accept QGrip Downloads QGrip Downloads QGrip Downloads QGrip Additional QGrip Additional QGrip A |

4. Press [QGrip-Admin].

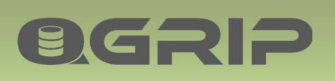

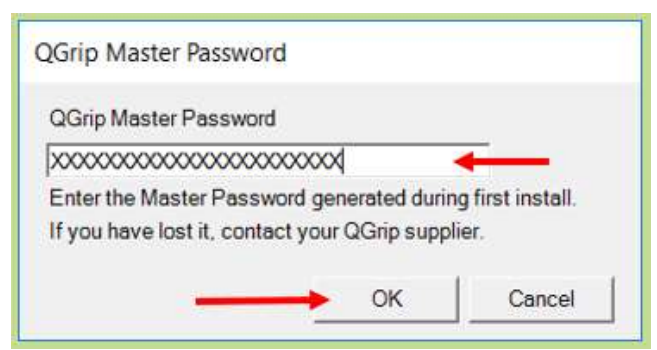

Enter the Master Password generated and saved during the first install.

#### Note:

If the current AD user already is QGrip-Admin, the button will remain disabled.

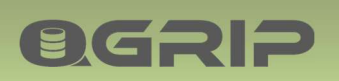

# 15 Setup: Password Reset

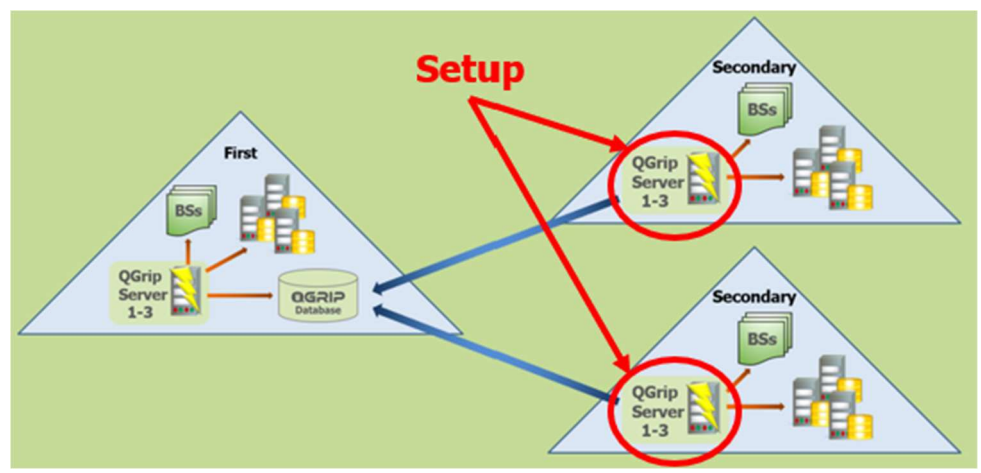

Use this section if the periodic Password change failed for some reason. This can only happen on QGrip Servers that are running in a Secondary domain and a SQL Server account is used for the communication with the database.

The current AD user must be SYSADMIN on the QGrip Database host.

#### 15.1 Run: Setup

| a Grip Dire | ctory                 |        |        | Grip Database Versio | 0              |            |   |
|-------------|-----------------------|--------|--------|----------------------|----------------|------------|---|
| Directory   | E:\QGrip              |        |        | Current 1.0.00       | Available None |            |   |
|             |                       |        | Accept | Possible Actions     |                |            | 1 |
| Grin Data   | hase / Host           |        | 1.     | Grip Database        |                |            |   |
| Host        | 10.10.30.63.1460      |        |        | Prepare              | Upgrade        |            |   |
| Database    | QGrip_P               |        |        | GGrip Server         |                |            |   |
|             | ,                     | Change | Accept | Install              | Uninstall      |            |   |
| Grip Syst   | tem Account           |        | 2.     | QGrip License        |                | ]          |   |
| Account     | GOS-B\TST_gMSA_QGrp\$ |        |        | Update               |                |            |   |
| QGrip Log   | in QGripMSA_BTSTQS01  |        |        | QGrip Downloads      |                |            |   |
|             |                       | Change | Accept | QGrip.exe            | •              | Download   |   |
|             |                       |        | э.     | QGrip Additional     |                |            |   |
|             |                       |        |        | QGrip-Admin          | Profeset       | Fix-Hacked |   |
|             |                       |        |        |                      |                |            |   |
|             |                       |        |        |                      |                |            |   |

4. Press [Pwd-Reset]. Button will only be Enabled if the QGrip Login is a SQL Server Account.

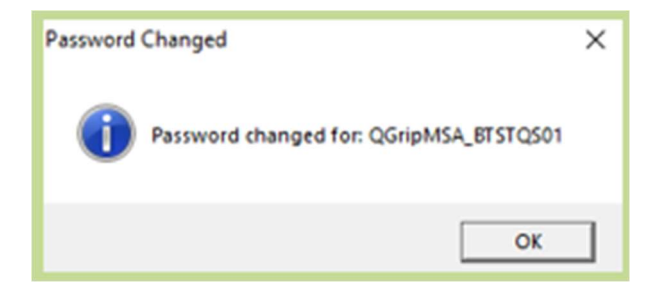

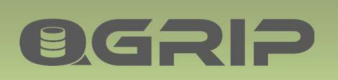

## 16 Setup: Fix-Hacked

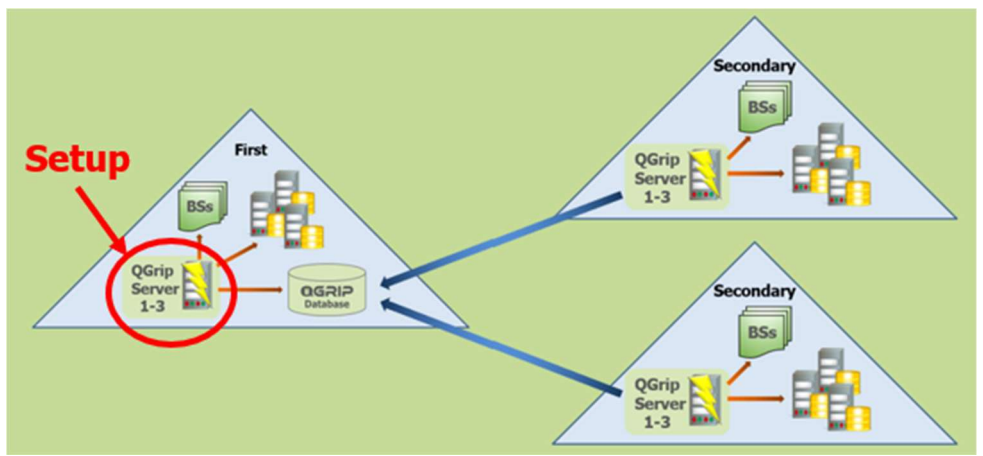

QGrip is monitoring tables with content that should only be changed using the QGrip Setup/UI. If there has been a change to the content, warnings will appear that the System might have been hacked. You can try to correct the problem by using the [Fix-Hacked] button in the Setup.

The current AD user must be SYSADMIN on the QGrip Database host and QGrip-Admin in QGrip.

#### 16.1 Run: Setup

| Install/Configure QGrip on ATSTQ501, Domain G | DS-A                                                    |
|-----------------------------------------------|---------------------------------------------------------|
| Grip Directory                                | QGrip Database Version<br>Current 1.0.00 Available None |
| QGrip Database / Host                         | Accept QGrip Database QGrip Database                    |
| Host ATSTSQL22L1.1460                         | Prepare Upgrade                                         |
| Database  QGrip_P                             | Change Accept Install Uninstall                         |
| QGrip System Account                          | -QGrip License                                          |
| Account GOS-A\TST_gMSA_QGrip\$                | Update                                                  |
| QGrip Login GOS-A\TST_gMSA_QGrp\$             | ChangeAccept OGrip Downloads Download                   |
|                                               | Grip-Adrisonal QGrip-Adrisonal Pwd-Reset. FixAcked.     |
|                                               | Restart Exit                                            |

If the problem cannot be solved from the setup, you will need obtain a 'Fix-Hacked' release that will replace the content of the hacked tables.

| Release (Normal) | Release (Fix-Hacked) |
|------------------|----------------------|
| 1.0.00           | 1.0.01-1.0.09        |
| 1.0.10           | 1.0.11-1.0.19        |

For each 'normal' release x.y.z0, there are 9 Fix-Hacked releases x.y.z1 – x.y.z9

<sup>4.</sup> Press [Fix-Hacked], the Button will only be Enabled if the system has possibly been Hacked.

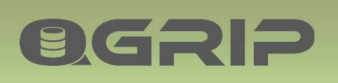

# 17 Distribute QGrip-UI (the clients)

#### 17.1 Option 1, share

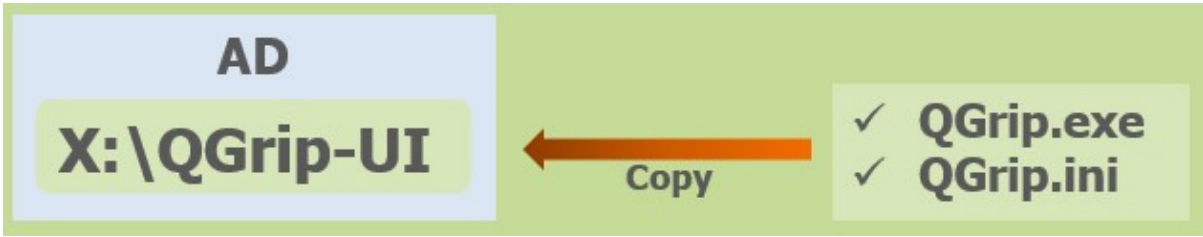

The <QGrip-Users-Group> should have been added as QGrip login during the Initial Configuration.

| QGrip UI     |  |
|--------------|--|
| Name         |  |
| QGrip.exe    |  |
| Di QGrip.ini |  |

Download the QGrip.exe file using the Setup on one of the QGrip Servers. Place the QGrip.exe file together with the QGrip.ini file on the Grip-UI directory/share.

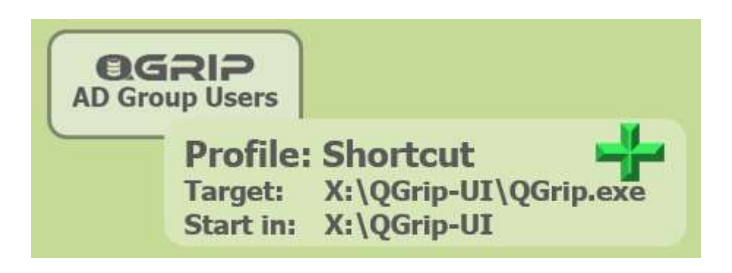

If not done during the Prepare Infra step, in the profile of the members of <QGrip-Users-Group>, add a shortcut with the following properties:

| 🗊 QGrip-UI Prop  | verties ×                                        |
|------------------|--------------------------------------------------|
| General Shortcut | Compatibility Security Details Previous Versions |
| <b>9</b> ac      | Srip-UI                                          |
| Target type:     | Application                                      |
| Target location: | QGrip UI                                         |
| Target           | E:\Apps\QGrip U\QGrip.exe"                       |
| Start in:        | E:\Apps\QGrip UI'                                |

It is important that the "Start in:" property is equal to the "Target:" directory otherwise the QGrip.ini file will not be found.

The QGrip.exe can work also without the QGrip.ini by adding arguments to the target in a shortcut.

| Gene | al Shortcut  | Compatibility | Security    | Details | Previous Ve                                            | rsions |  |
|------|--------------|---------------|-------------|---------|--------------------------------------------------------|--------|--|
| C    | 00           | irip-Ul       |             |         |                                                        |        |  |
|      | 4            |               |             |         |                                                        |        |  |
| Tar  | et type:     | Application   |             |         |                                                        |        |  |
| Tar  | et location: | QGrip UI      | -           |         |                                                        | _      |  |
| Tar  | et           | E:\QGrip UI\Q | Grip.exe" < | DBHostP | ort> <databa< td=""><td>se&gt;</td><td></td></databa<> | se>    |  |

The first argument is the DBHostPort and the second the Database, separated by spaces. Both values can be found in the QGrip.ini

#### 17.2 Option 2, local

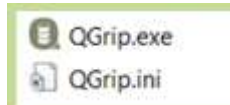

**OGRIP** 

Distribute the QGrip.exe together with the QGrip.ini the users and let them place the files local.

|   | QGrip UI Version incompliant |
|---|------------------------------|
| - | Needed Version : 1111.11.11  |
| ? | Used Version : 1111.11.12    |
|   | Download latest version now? |
|   |                              |

This option is almost easier as the users can download the latest version in case there is a new version of the Grip-UI after an Upgrade.

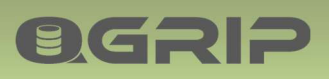

# 18 Appendix

#### 18.1 Initial Restore: QGrip Database

Initially, during Setup: QGrip Database Initial, you will need to Restore the backup file 'QGrip\_x.y.zz-FULL.bak' file manually on the QGrip Database server. You should avoid version number in the database name. The scripts below are suggestions and should be adjusted to comply with your own standards.

This should only be done during the 'Setup: QGrip Database Initial', otherwise you will lose existing data!

| Parameter      | Description                          | Example             |
|----------------|--------------------------------------|---------------------|
| {LOADPATH}     | Path to directory or Share           | \\VMSS01\3-Releases |
| {DATAPATH}     | Path to Default Data Directory       | F:\MSSQL2016        |
| {LOGPATH}      | Path to Default Log Directory        | G:\MSSQL2016        |
| {QGRIPVERSION} | The version of the downloaded file   | 0.5.01              |
| {COMPLEVEL}    | The compatibility level of your host | 130                 |

18.1.1 Restore: Stand-Alone Instance

```
EXECUTE AS Login=SUSER NAME(1)
GO
CREATE DATABASE [QGrip]
GO
RESTORE DATABASE [QGrip]
FROM DISK = N'{LOADPATH}\QGrip {QGRIPVERSION}-FULL.bak'
WITH FILE = 1
, MOVE N'QGrip' TO N'{DATAPATH}\QGrip.mdf'
, MOVE N'QGrip log' TO N'{LOGPATH}\QGrip log.ldf'
, NORECOVERY, REPLACE, STATS = 10
GO
RESTORE DATABASE [QGrip] WITH RECOVERY
ALTER DATABASE [QGrip] SET MULTI USER
GO
ALTER DATABASE [QGrip] SET COMPATIBILITY LEVEL = {COMPLEVEL}
GO
```

#### 18.1.2 Restore: AlwaysOn Cluster

```
Run on all Replicas
```

```
EXECUTE AS Login=SUSER_NAME(1)

GO

CREATE DATABASE [QGrip]

GO

RESTORE DATABASE [QGrip]

FROM DISK = N'{LOADPATH}\QGrip_{QGRIPVERSION}-FULL.bak'

WITH FILE = 1

, MOVE N'QGrip' TO N'{DATAPATH}\QGrip.mdf'

, MOVE N'QGrip log' TO N'{LOGPATH}\QGrip_log.ldf'
```

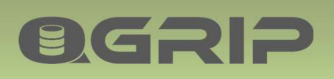

, NORECOVERY, REPLACE, STATS = 10 GO

Run on Primary Replica

```
EXECUTE AS Login=SUSER_NAME(1)

GO

RESTORE DATABASE [QGrip] WITH RECOVERY

ALTER DATABASE [QGrip] SET MULTI_USER

GO

ALTER DATABASE [QGrip] SET COMPATIBILITY_LEVEL = {COMPLEVEL}

GO
```

Add database to an existing Availability Group using SSMS on primary replica. At "Select your database synchronization preference" choose

• Join only

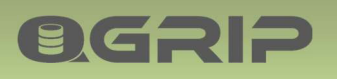

18.2 Pre-Setup on QGrip Server

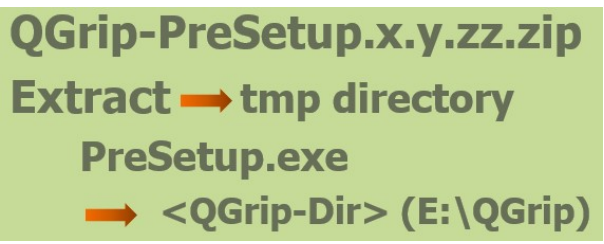

The Pre-Setup prepares the QGrip directory for Setup(installation).

| Temp > 🗲                  | <b>∨ Ŭ</b> Se              | ea |
|---------------------------|----------------------------|----|
| Name                      | Date modified              |    |
| QGrip-PreSetup-0.1.16.zip | Open<br>Open in new window |    |
|                           | Extract All +              |    |

Copy the QGrip-PreSetup-x.y.z.zip file to a Temporary directory on the QGrip Server and extract the zip file in the same directory.

| QGrip-PreSetup-0.1.16 >                                                          | - ~ Ū                | Search QGrip-PreSet | tup-0.1 |
|----------------------------------------------------------------------------------|----------------------|---------------------|---------|
| Name                                                                             |                      | Date modified       | Ту      |
| <ul> <li>PreSetup.exe</li> <li>PreSetup.ico</li> <li>QGrip-0.1.01.zip</li> </ul> | • Open<br>• Run as a | administrator       | •       |

Run the PreSetup.exe in the temporary directory as Administrator.

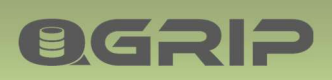

| QGrip Directory                      | Av            | ailable QGrip Versions |      |
|--------------------------------------|---------------|------------------------|------|
| Directory E:\QGrip                   | Change Accept | Version                | -    |
| Pre-Setun I on                       | 1. 2.         | QGrip-0.1.04.zip       |      |
|                                      |               | QGrip-0.1.05.zip       |      |
| QGrip-0.1.10.zip                     | ^             | QGrip-0.1.06.zip       |      |
| QGrip-0.1.11.zip<br>QGrip-0.1.12 zin |               | OGrip-0 1 07 zip       |      |
| QGrip-0.1.13.zip                     | -             | OCrip-0.1.09 zip       |      |
| QGrip-0.1.14.zip                     | -             | QGilp-0.1.00.2ip       |      |
| QGrip-0.1.15.zip                     |               | QGrip-0.1.09.zip       |      |
| QGrip-0.1.16.zip                     |               | QGrip-0.1.10.zip       |      |
| Accented: F:\OGrip                   |               | QGrip-0.1.11.zip       |      |
| accepter of going                    |               | QGrip-0.1.12.zip       |      |
| Pre-Setup Restarted                  |               | QGrip-0.1.13.zip       |      |
| Accepted: FiloGrin                   |               | QGrip-0.1.14.zip       |      |
| Accepted. D. Worrp                   |               | QGrip-0 1.15 zip       |      |
|                                      |               | OGrip-0 1 16 zip       | -    |
| 1                                    |               |                        |      |
|                                      | Due Pre-Setue | Poctart                | Evit |

1. Select the QGrip directory. If QGrip is already installed, select the <u>existing</u> QGrip directory.

2. Accept the QGrip Directory. This will enable the [Run Pre-Setup] button.

3. Run the Pre-Setup. You will need to confirm the action before it starts.

When exiting the Pre-Setup, you will be asked if you want to save the logfile.

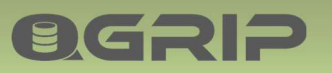

#### 18.3 Upgrade Failed: QGrip Database

In the unlikely event that the Upgrade of the QGrip Database fails, you will need to restore the prior version as soon as possible to prevent continuity problems. During the Setup/Upgrade, QGrip has made a backup of its own database and prepared a script to restore this backup again. The script can be found in the following file in the LogFiles directory on the QGrip server where the setup was started:

• yyyymmdd\_hhmmss\_Setup\_<QGripServerName>.log Make sure you select the most recent file contain the log of the Database Upgrade.

```
* Script for Uninstall - Begin
USE [master]
GO
ALTER DATABASE [QGrip] SET SINGLE USER WITH ROLLBACK IMMEDIATE
GO
EXECUTE AS Login='sa'
GO
RESTORE DATABASE [QGrip] FROM DISK =
N'\\VMSSWS2016\Backup003\VMSQL2016$PRD\QGrip\VMSQL2016$PRD QGrip 2
0210423 111006 FULL.bak' WITH FILE = 1, NORECOVERY, REPLACE,
STATS = 10
GO
RESTORE DATABASE [QGrip] WITH RECOVERY
GO
ALTER DATABASE [QGrip] SET MULTI USER
GO
USE [QGrip]
GO
EXEC [RemoteJob].[UspUpgradeBackupRestored]
     @UpgradeBackupQueueID = 14
   , @BMJobQueueID
                     = 12456
   , @BMDatabaseJobHistoryID = 32514
   , @FileSizeMB
                      = 87
                     = 36
   , @MaintenanceModeID
GO
* IMPORTANT!
* After the statements above have been executed,
* you must request a DBBackup (FULL)
* of the [QGrip] database in the QGrip-UI!
* IMPORTANT!
* Script for Uninstall - End
```

This script will not be available if it is the very first time you install QGrip. In that case no backup has been made.

#### 18.4 Create: QGripSQLInstall

| BHost   | VMSQL1201\PRD.1460 |  |  |
|---------|--------------------|--|--|
| atabase | QGrip              |  |  |
| .ogin   | QGrip SQLInstall   |  |  |
| assword | 00000000           |  |  |

If you have started the Setup on a QGrip Server in a Secondary AD-Domain that is not trusted by the First AD-Domain (where the QGrip Database is running), you will not be able to connect to the QGrip database using your own AD account. You will need to create the temporary QGripSQLInstall account. When you have finished the install/uninstall, remove the login as soon as possible. QGrip will remind you with a Warning as long as the account has not been removed.

QGrip-UI:

| Required QGrip Role | Menu                                     |
|---------------------|------------------------------------------|
| QGrip Admin         | Admin -> Access to QGrip -> QGrip Logins |
|                     | Tab: QGripSQLInstall                     |

Press [New], choose Password Length and Press [Save].

Use [Refresh] button to see when account has been created.

#### 18.4.1 Find Password: QGripSQLInstall

#### QGrip-UI:

| Required QGrip Role | Menu                         |
|---------------------|------------------------------|
| QGrip Admin         | Application -> Password Safe |

Locate and select the Account under

Applications->QGrip->QGripSQLInstall

| Passwords |                                |
|-----------|--------------------------------|
| P Applica | ations                         |
| 😐 📕 AE    | OS                             |
| 🗄 📕 Me    | ssy                            |
| 🕀 📕 Pus   | shy                            |
| 🖻 📕 QG    | rip                            |
|           | Acceptance                     |
| ė…∢       | Production                     |
| Đ.        | A QGripExportUser              |
|           | Sector Contraction Contraction |

Press [Edit] and then [Copy].

| Account Name | QGripSQLInstall  |      |      |
|--------------|------------------|------|------|
| Password     | 9AB9f91>IC2ANe55 | Hide | Сору |